# **Email Setup for Mozilla Thunderbird**

Follow the steps listed below to configure Mozilla Thunderbird email client.

<u>Step 1</u>

Open Mozilla Thunderbird. If you are setting up for the first time, skip the initial wizard.

<u>Step 2</u>

Click on Tools menu and then Account Settings.

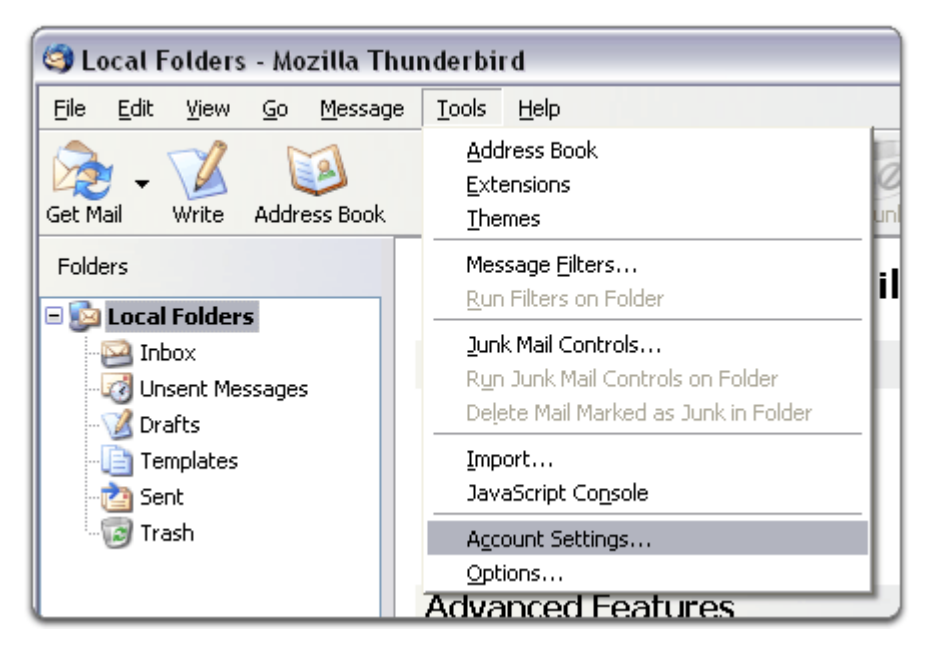

### <u>Step 3</u>

Click on Account Actions on bottom right and then Add Mail Account.

|                                                           | Mail Accoun                                | t Setup                  | ×               |
|-----------------------------------------------------------|--------------------------------------------|--------------------------|-----------------|
| Your <u>n</u> ame:<br>Emai <u>l</u> address:<br>Password: | DreamSoft- Test<br>test@dreamsoftindia.com | Your name, as shown to o | thers           |
| <u>-</u> assiroidi                                        | ✓ Remember password                        |                          |                 |
|                                                           |                                            |                          |                 |
|                                                           |                                            |                          |                 |
|                                                           |                                            |                          |                 |
|                                                           |                                            |                          |                 |
|                                                           |                                            |                          |                 |
| <u>G</u> et a new acco                                    | ount                                       | Continue                 | C <u>a</u> ncel |
|                                                           |                                            |                          |                 |

Step 4

Enter Your name, Email Address, Password and click Continue.

<u>Step 5</u>

Choose between IMAP and POP3.

Step 6

Click Manual config.

#### <u>Step 7</u>

Enter Server hostname as mail.yourdomain.com for both Incoming and Outgoing servers. (If your domain name is testdomain.net, then you would put mail.testdomain.net).

<u>Step 8</u>

If you are configuring POP3, Incoming Port should be 110. If you are configuring IMAP, Incoming Port should be 143. Outgoing SMTP Port should be 587.

<u>Step 9</u>

Set the SSL to None for both Incoming and Outgoing servers.

## <u>Step 10</u>

Set the Authentication to Normal Password for both Incoming and Outgoing servers.

# <u>Step 11</u>

Click Create Account button and the OK button.

| Your name:                                    | DreamSof                | t- Test Your name, as                                                                        | shown to oth          | iers                             |             |                                                                             |     |
|-----------------------------------------------|-------------------------|----------------------------------------------------------------------------------------------|-----------------------|----------------------------------|-------------|-----------------------------------------------------------------------------|-----|
| Emai <u>l</u> address:                        | test@drea               | amsoftindia.com                                                                              |                       |                                  |             |                                                                             |     |
| Password:                                     | •••••                   | ••                                                                                           |                       |                                  |             |                                                                             |     |
|                                               | Remer                   | mber password                                                                                |                       |                                  |             |                                                                             |     |
|                                               |                         |                                                                                              |                       |                                  |             |                                                                             |     |
|                                               |                         |                                                                                              |                       |                                  |             |                                                                             |     |
|                                               | 000                     | Server hostname                                                                              | Port                  | SSL                              |             | Authentication                                                              |     |
| Incoming: P                                   | OP3 v                   | Server hostname<br>mail.dreamsoftindia.com                                                   | Port<br>110 V         | SSL<br>None                      | ~           | Authentication Normal password                                              | •   |
| Incoming: P<br>Outgoing: SM                   | OP3 ↓<br>MTP            | Server hostname<br>mail.dreamsoftindia.com<br>mail.dreamsoftindia.com                        | Port<br>110 V<br>25 V | SSL<br>None<br>None              | <b>&gt;</b> | Authentication<br>Normal password                                           | · · |
| Incoming: Pe<br>Outgoing: SN<br>Username: Inc | OP3 V<br>MTP<br>coming: | Server hostname<br>mail.dreamsoftindia.com<br>mail.dreamsoftindia.com<br>test-dreamsoftindia | Port<br>110 V<br>25 V | SSL<br>None<br>Nutgoing:         | >           | Authentication Normal password Normal password test-dreamsoftindia          | ~   |
| Incoming: Pr<br>Outgoing: SN<br>Username: Inc | OP3 ¥<br>MTP<br>coming: | Server hostname<br>mail.dreamsoftindia.com<br>mail.dreamsoftindia.com<br>test-dreamsoftindia | Port<br>110 V<br>25 V | SSL<br>None<br>None<br>Outgoing: | <b>v</b>    | Authentication<br>Normal password<br>Normal password<br>test-dreamsoftindia | ~   |
| Incoming: Pr<br>Outgoing: SN<br>Username: Inc | OP3 V<br>MTP<br>coming: | Server hostname<br>mail.dreamsoftindia.com<br>mail.dreamsoftindia.com<br>test-dreamsoftindia | Port<br>110 v<br>25 v | SSL<br>None<br>None<br>Outgoing: | *           | Authentication<br>Normal password<br>Normal password<br>test-dreamsoftindia | ~   |